## SIGN UP TO VIEW LIVE VIDEO

| S       | urfsight                                                                 |
|---------|--------------------------------------------------------------------------|
| Email   |                                                                          |
|         |                                                                          |
| Passw   | ord                                                                      |
|         |                                                                          |
| Confirm | n Password                                                               |
| Device  | Serial Number                                                            |
|         |                                                                          |
| Organia | ation                                                                    |
|         |                                                                          |
|         | nave read and agreed to Surfsight's<br>vacy Policy and License Agreement |
|         |                                                                          |
|         | Signup                                                                   |
|         | Log In                                                                   |

- 1. Open your internet browser and browse to surfsight.net
- 2. Click on the Login button and login if you already have a Surfsight account, then login to your account.
- 3. If you do not have a Surfsight account, you can create a new account for your dashcam, by clicking on the Signup page.
- 4. Enter a new account by entering the following:
  - A. Your email
  - B. A password
  - C. The device's IMEI number. The IMEI number can be found on the sticker on the camera itself or on the back side of the carton box which contained the camera.
  - D. A unique organization name to identify your organization.
- 5. Turn on your car's ignition switch
- 6. After about a minute you should see your dashcam's imei number in the list of devices with a green icon next to it indicating it is online.
- 7. Click on your dashcam in the web portal and choose Front and Rear camera video icons to view live video from your dashcam